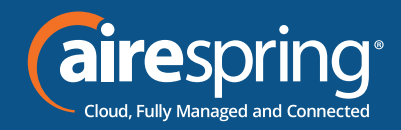

# Yealink W70B

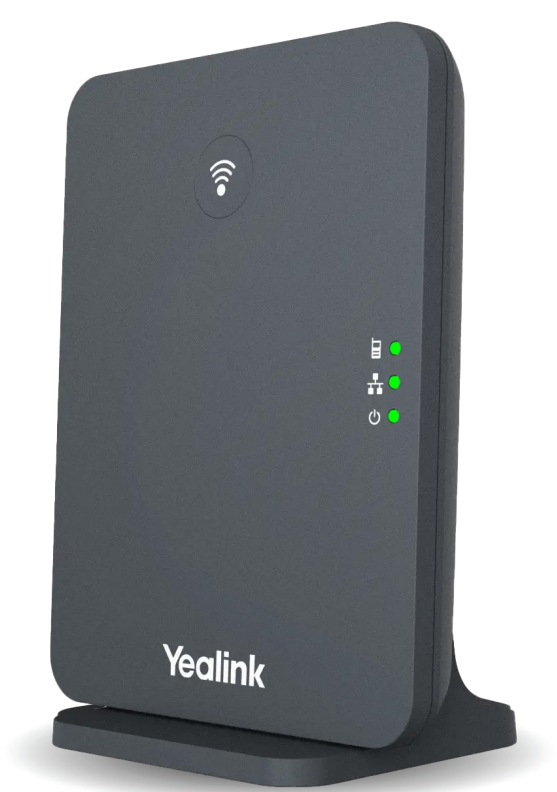

## Yealink End User Guide

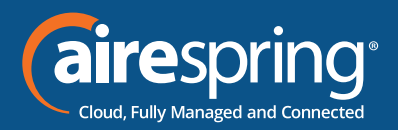

#### Contents

| End User Guide for Yealink W70B | .1  |
|---------------------------------|-----|
| Introduction                    | 1   |
| Accessing the CommPortal        | .1  |
| Features                        | .2  |
| Preferences                     | . 2 |
| Lines 1 – 10                    | . 3 |

## End User Guide for Yealink W70B Introduction

This guide will help you get up and running with your new desk phone. For an explanation of the listed features please reference the AirePBX Feature <u>Guide at https://airespring.com/resources/</u><u>resources-others/?d=guides</u>.

Accessing the CommPortal

To configure phone, log in at <u>https://commportal.airespring.com/</u>

Once you login, select Devices and add the Yealink W70B

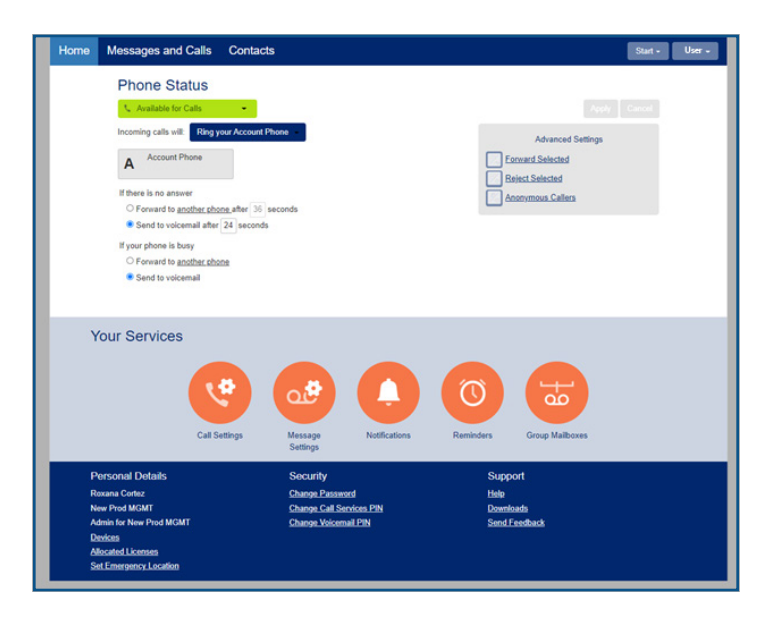

Once you access to the phone page, the following screen will display:

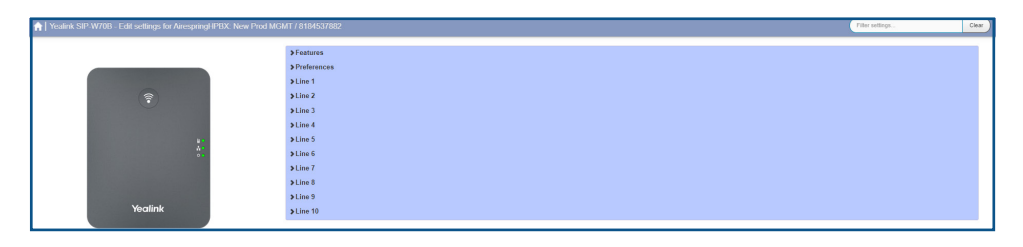

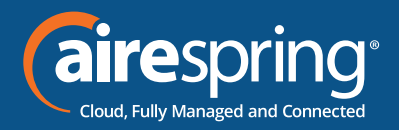

### Features

In this section you may enable or disable Call Log.

## Preferences

#### **Advisory Tones**

In this section you'd enable or disable the call connection beep tone when receiving the outgoing call.

#### Call Log

In this section you'd enables or disables the IP phone to save local call log.

#### **Call display**

In this section you'd enable or disable the IP phone to display the called contact information and method when receiving an incoming call.

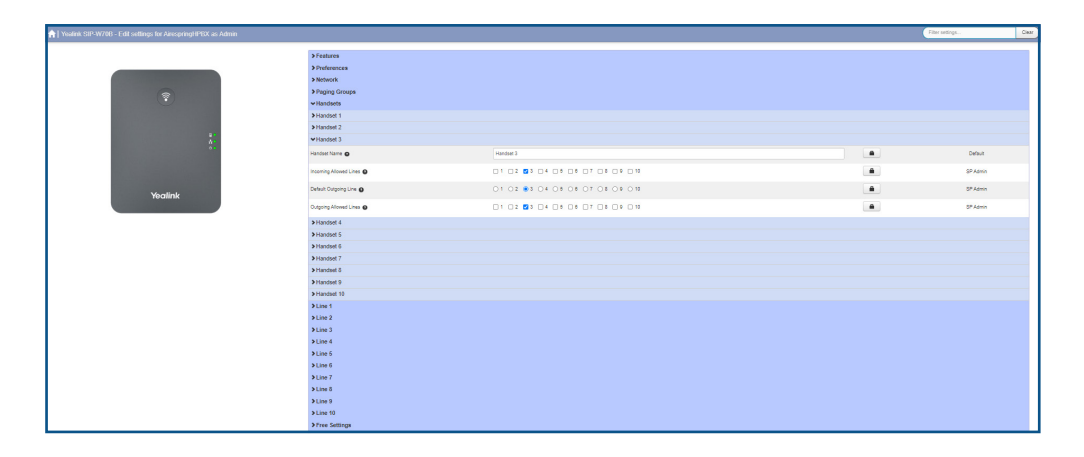

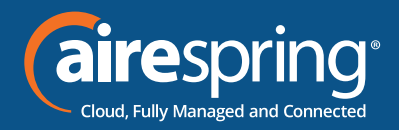

## Lines 1 – 10

In this section you will be able to configure:

**Number, Name, Description** Line settings for the front screen display or either Directory Number, Extension Number, or a desired Custom Descriptions. The \* code setting for accessing Voicemail is displayed.

| 剂   Yasilink SIP-W708 - Edit settings for Airespring/IPBX. New Prod MGMT / B104537882 |                                       |                    | Filter settings | Clear |
|---------------------------------------------------------------------------------------|---------------------------------------|--------------------|-----------------|-------|
| P<br>Yealink                                                                          | ⊁Features<br>> Preferences<br>♥Line 1 |                    |                 |       |
|                                                                                       | User VoiceMail                        |                    |                 |       |
|                                                                                       | >Line 2<br>>Line 3<br>>Line 4         |                    |                 |       |
|                                                                                       | ♥User                                 |                    |                 |       |
|                                                                                       | Display Name                          |                    |                 |       |
|                                                                                       | Description O                         | Custom description | ~               |       |
|                                                                                       | Custom Description                    |                    |                 |       |
|                                                                                       | ✓VoiceMail                            |                    |                 |       |
|                                                                                       | Voice Mail Access Code 🔕              | *96                |                 |       |
|                                                                                       | >Line 5                               |                    |                 |       |
|                                                                                       | >Line 6                               |                    |                 |       |
|                                                                                       | >Line 7                               |                    |                 |       |
|                                                                                       | >Line 8                               |                    |                 |       |
|                                                                                       | > Line 10                             |                    |                 |       |

<u>Contact us at: 888-389-2899</u>
<u>email: customerservice@airespring.com</u>